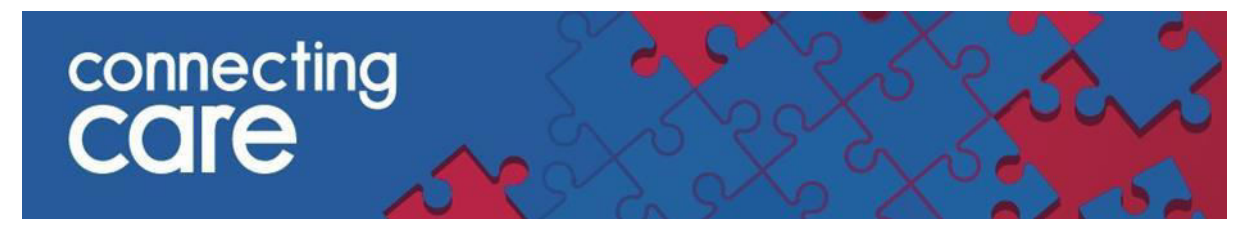

**Quick Reference Guide – Viewing the CICB discharge list** 

**1.** To view the CICB discharge list, navigate back to the home page by clicking the 'Home' Button in the top right hand corner.

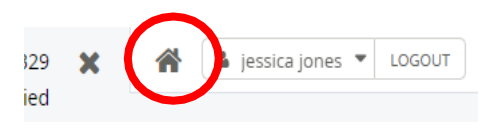

2. Locate the 'CICB Sirona Lists' drop down option on the left hand panel & click 'Sirona All Discharges'.

| соммон                  | Kecord Search      |             |                             |      |   |  |
|-------------------------|--------------------|-------------|-----------------------------|------|---|--|
| My Details<br>Worklists | ldentifier         |             |                             |      |   |  |
| RECORDS                 | Facility           |             | NHS                         |      | ~ |  |
| RECORD LISTS            |                    |             |                             |      |   |  |
| WORKLISTS               |                    |             |                             |      |   |  |
| DOCUMENTS               |                    |             |                             |      |   |  |
| FEEDBACK                |                    |             | Search MiG                  |      |   |  |
| CICB                    | Search             | Reset       | Enter a new favourite searc | -h 🕀 |   |  |
| CICE HOSPITAL LISTS     |                    | 1110-017071 |                             |      |   |  |
| - CICB SIRONA LISTS     | Enter search crite |             | e and nit Search            |      |   |  |
| Sirona All Discharges   |                    |             |                             |      |   |  |
| CICB BRISTOL            |                    |             |                             |      |   |  |
|                         |                    |             |                             |      |   |  |
| GLOUCESTERSHIRE         |                    |             |                             |      |   |  |

3. This will now display a list of all patients discharged from a pathway.

For more information & support contact your local IT Helpdesk.